## **RECUPERAÇÃO DE SENHA NO SEI**

1) Para recuperar a senha do SEI, acesse o site:

www.sei.mg.gov.br

2) Ao acessar o site, clique em Esqueceu sua senha?

|                                       | Usuano (CPF):                          |
|---------------------------------------|----------------------------------------|
|                                       | S <u>e</u> nha:                        |
| Selimg                                | Ó <u>rg</u> ão:                        |
| Acesse:                               | SEE                                    |
| www.saude.mg.cov.br<br>/CORONAVIRUS   | Esqueceu sua senha? Hentrio Bloqueado? |
| para informações sobre o coronavirus. |                                        |

3) Na tela a seguir, digite seu CPF e clique em Buscar

| < → C (i | ssc.prodemge.gov.br/ssc-idp-web/recuperacaosenha/solicitacaorecuperacaosenha.zul |
|----------|----------------------------------------------------------------------------------|
|          | Recuperação de Senha                                                             |
|          | Usuário (CPF):                                                                   |
|          | 1 2                                                                              |

4) Caso apareça a tela de erro abaixo, apenas clique em OK.

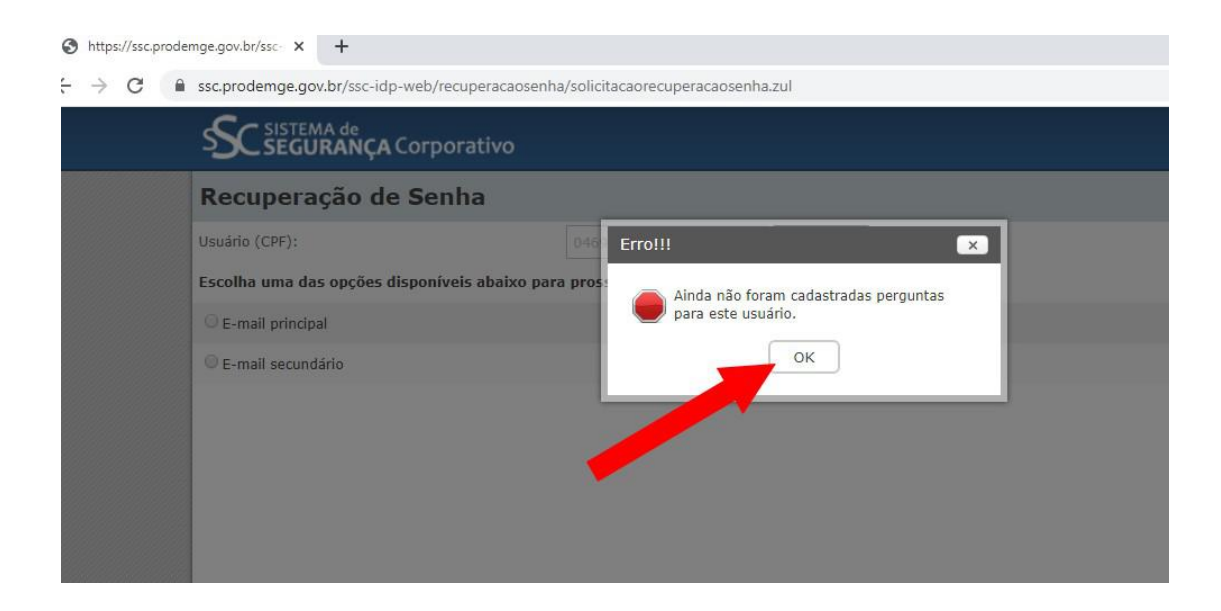

5) Selecione **E-mail principal.** A seguir, digite seu E-mail Institucional (não colocar e-mail de setor) e, após, clicar em **Solicitar.** 

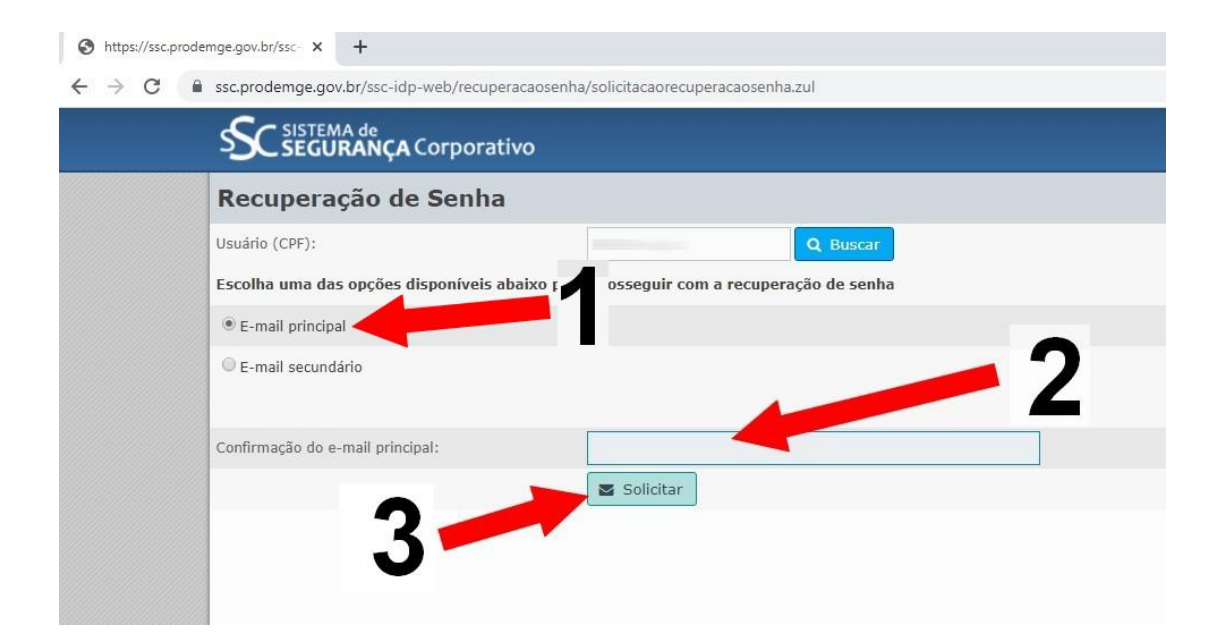

6) Acesse seu E-mail Institucional. Você receberá um e-mail de Solicitação de Recuperação de Senha. Neste e-mail clique em **REDEFINIR SENHA** 

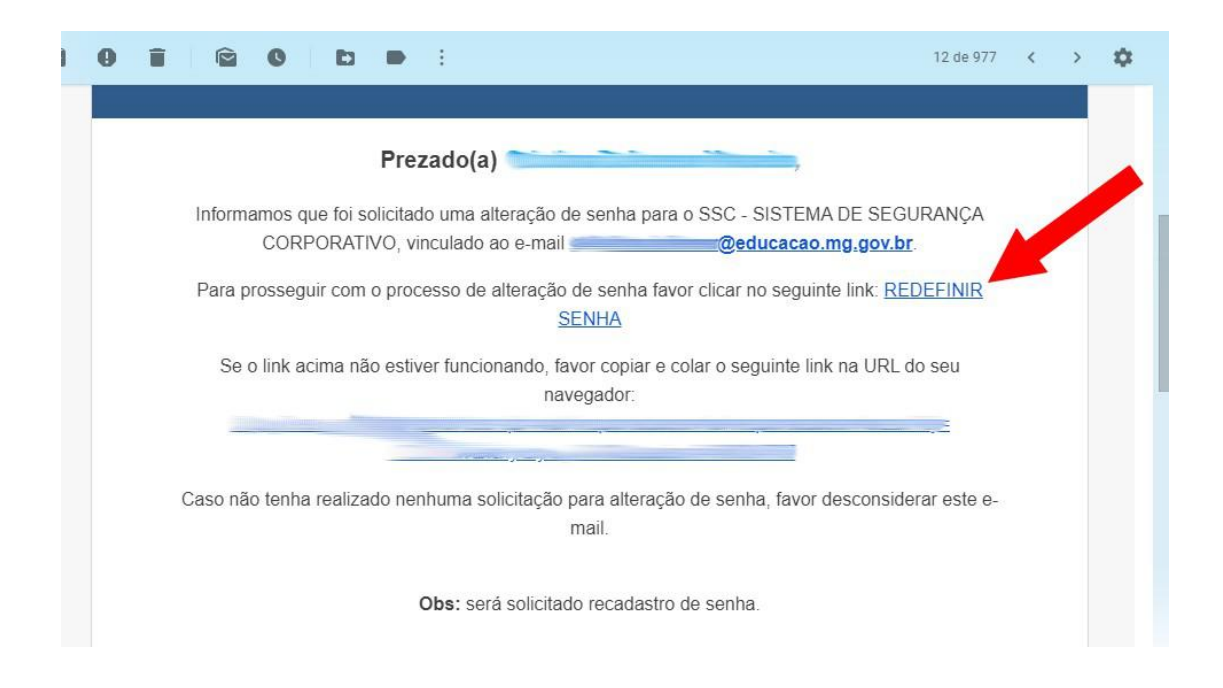

7) Escolha uma nova senha, confirme, depois salve. Atenção para os critérios de criação de senha, descritos em vermelho.

| - SEGURANÇA Corporativo                                          | -              |  |
|------------------------------------------------------------------|----------------|--|
| Recadastro de Senha                                              |                |  |
| Usuário (CPF):                                                   |                |  |
| * Nova senha:                                                    |                |  |
| * Confirmação da nova<br>senha:                                  | -2             |  |
| 🖺 Salvar                                                         |                |  |
| Regras para nova senha                                           |                |  |
| Deve conter pelo menos 8 caracteres                              | Critérios para |  |
| Deve ser composta de caracteres de 3 das 4 categorias seguintes: |                |  |
| Ao menos um caractere mai@sculos (A-Z)                           | criaçao        |  |
| Ao menos um caractere minésculos (a-z)                           | da nova        |  |
| Ao menos um døgito (0-9)                                         | ua nova        |  |
| Ao menos um caractere noo alfabotico (do teclado) (ex.!\$@%)     | senha          |  |
| Noo conter mais de 2 caracteres idonticos consecutivos           |                |  |
| H∳ distin♦∲o entre maiøsculas e minøsculas                       |                |  |